User Manual

# TPS\_Demo\_KIT 用户手册

数据采集模块演示评估板

UM01010101 1.1 Data:2021/02/04

| 类别  | 内容                        |
|-----|---------------------------|
| 关键词 | 用户手册、TPS、数据采集             |
| 摘要  | 本文介绍了TPS_Demo_KIT评估板的使用方法 |

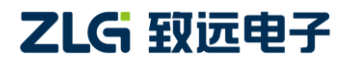

数据采集模块演示评估板

## 修订历史

| 版本  | 日期         | 原因                     |
|-----|------------|------------------------|
| 1.0 | 2020/11/17 | 创建文档                   |
| 1.1 | 2021/02/04 | 修改评估板概述的部分描述;          |
|     |            | 修改软件操作的部分描述,并新增部分图片说明; |

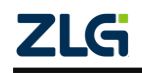

数据采集模块演示评估板

目 录

| 1. | 评估  | 板简介.   |               |
|----|-----|--------|---------------|
|    | 1.1 | 评信     | 5板概述1         |
|    | 1.2 | 评信     | 5板特性1         |
|    | 1.3 | 产品     | 】清单1          |
| 2. | 评估  | 板结构.   |               |
|    | 2.1 | 结构     | 勾说明           |
|    | 2.2 | 功俞     | 步定义3          |
| 3. | 快速  | 使用指南   | 有4            |
|    | 3.1 | 软件     | -<br>+说明4     |
|    | 3.2 | 硬作     | +连接4          |
|    | 3.3 | 软件     | +界面4          |
|    | 3.4 | 软件     | +操作5          |
|    |     | 3.4.1  | 串口配置5         |
|    |     | 3.4.2  | 产品型号-TPS08U5  |
|    |     | 3.4.3  | 产品简介-TPS08U6  |
|    |     | 3.4.4  | 功能配置-TPS08U6  |
|    |     | 3.4.5  | 配置成功-TPS08U7  |
|    |     | 3.4.6  | 配置失败-TPS08U7  |
|    |     | 3.4.7  | 图像运行-TPS08U8  |
|    |     | 3.4.8  | 产品型号-TPS02R9  |
|    |     | 3.4.9  | 产品简介-TPS02R9  |
|    |     | 3.4.10 | 功能配置-TPS02R10 |
|    |     | 3.4.11 | 配置成功-TPS02R10 |
|    |     | 3.4.12 | 配置失败-TPS02R11 |
|    |     | 3.4.13 | 图像运行-TPS02R11 |
|    |     | 3.4.14 | 帮助12          |
|    |     | 3.4.15 | 数据保存12        |
| 4. | 免责  | 声明     |               |

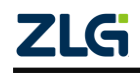

## 1. 评估板简介

## 1.1 评估板概述

TPS\_Demo\_KIT 评估板是提供给客户测试 TPS 系列模块功能的硬件平台,配合上位机软件 TPS-Kit.exe,可实现 TPS08U 和 TPS02R 的功能配置,支持 TPS08U 模块的 8 通道和 TPS02R 的 2 通道采集功能测试。

TPS\_Demo\_KIT 评估板采用 5V 的 MicroUSB 供电,评估板配有 USB 转 TTL 模块,可 直接与 PC 进行通信。通过此评估板手册,用户可快速测试相关产品的性能和指标。

TPS\_Demo\_KIT 评估板硬件有 1 个 Cortex-M0 微控制器 ZLG116, 用以配置 TPS 系列模 块的模式、通道等,并与 PC 进行通信。评估板上还带有一些基本外设,包括 6 个 LED, 1 个蜂鸣器, SWD 调试接口, MicroPort 接口。

### 1.2 评估板特性

| 供电方式 | MicroUSB 接口,采用 5V 电压 MicroUSB 供电  |  |
|------|-----------------------------------|--|
| 主控制器 | ZLG116, Cortex M0 微控制器            |  |
| 基本外设 | LED、蜂鸣器,板载6个LED灯和1个蜂鸣器            |  |
|      | TPS08U MicroPort 接口,可接入 TPS08U 模块 |  |
|      | TPS02R MicroPort 接口,可接入 TPS02R 模块 |  |
| 拓展接口 | SPI 拓展接口,可通过外拓 MCU 测试 TPS08U      |  |
|      | IIC 拓展接口,可通过外拓 MCU 测试 TPS02R      |  |
|      | USB转 TTL 拓展接口,可通过外拓 MCU 调试产品      |  |
| 亚住拉口 | TPS08U 8 通道采集接口                   |  |
| 不未按口 | TPS02R 2 通道采集接口                   |  |
| 群脉冲  | $\pm 1$ KV, CLASS B               |  |
| 静电放电 | IEC/EN61000-4-2 Contact ±4KV      |  |
| 规格尺寸 | 86mm×93.5mm, 公差±1.2mm             |  |
| 工作温度 | -40°C ~+85°C                      |  |

表 1.1 评估板特性

## 1.3 产品清单

表 1.2 TPS\_Demo\_KIT 评估板套件清单

| TPS_Demo_KIT 评估板套件清单 |                    |  |
|----------------------|--------------------|--|
| 1                    | TPS_Demo_KIT 评估板×1 |  |
| 2                    | Micro USB 线×1      |  |
| 3                    | 产品合格证×1            |  |
| 4                    | 4 售后服务指南×1         |  |

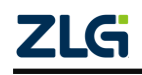

# 2. 评估板结构

## 2.1 结构说明

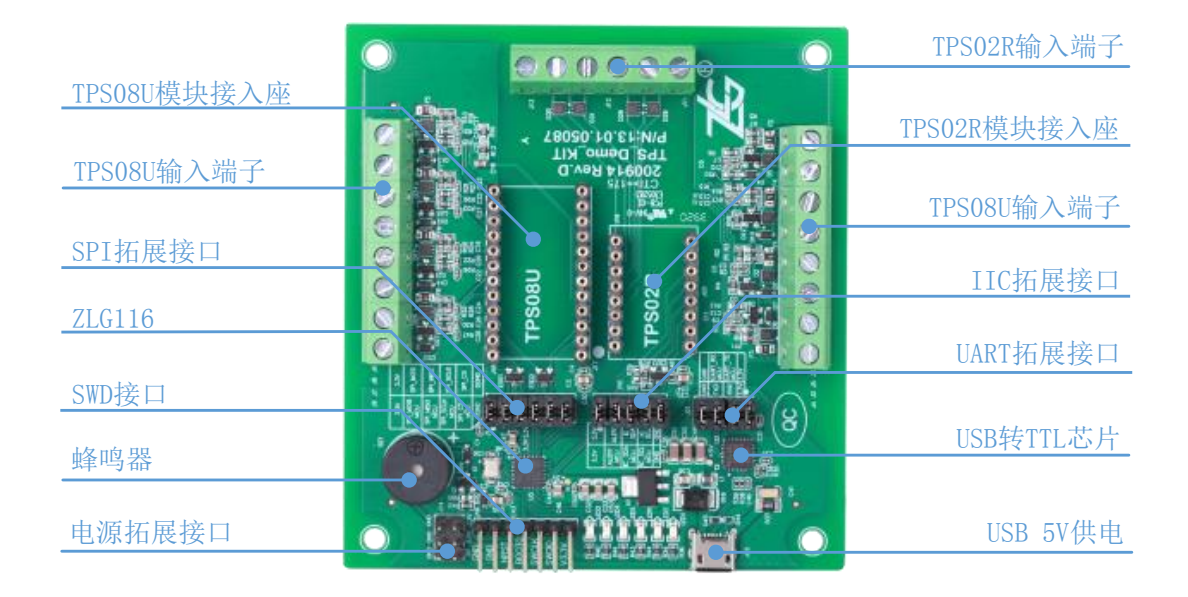

图 2.1 产品外观图

- ▶ 可用MicroUSB供电;
- ➢ SWD调试和BOOT0配置接□;
- ▶ 2个电源指示灯,4个指示模块功能及MCU状态的LED灯;
- ▶ 1个蜂鸣器;
- ▶ 1个TPS08U模块接口;
- ▶ 1个TPS02R模块接口;
- ▶ 1个TPS08U的SPI拓展控制接口;
- ▶ 1个TPS02R的IIC拓展控制接口;
- ▶ 1个USB转TTL的拓展通信接口;
- ▶ 支持2路PT100温度传感器同时测量;
- ▶ 支持8路标准工业信号同时采集。

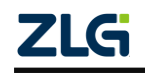

## 2.2 功能定义

TPS\_Demo\_KIT 评估板上接口、LED、蜂鸣器、排针的作用说明。

#### 表 2.3 接口及排针描述

| 位号            | 功能说明                                                       |  |  |
|---------------|------------------------------------------------------------|--|--|
| J1            | 2.54mm 间距 2×6 排针, SPI 拓展控制接口,跳帽左右短接:使用板载 MCU 的 SPI 配置      |  |  |
|               | TPS08U。可用跳线连接外拓 MCU 配置 TPS08U                              |  |  |
| J2、J3、J4、J5、  | 5.08mm 间距 1×2 绿色端子, TPS08U 信号测量接口, CHx 表示通道 x (x: 1~8), H表 |  |  |
| J6、J7、J8、J9   | 示通道正端,L表示通道负端                                              |  |  |
| 110           | 2.54mm 间距 2×5 排针, IIC 拓展控制接口, 跳帽左右短接: 使用板载 MCU 的 IIC 配置    |  |  |
| <b>J</b> 10   | TPS02R。可用跳线连接外拓 MCU 配置 TPS02R                              |  |  |
| 111 112 112   | 5.08mm 间距 1×2 绿色端子, TPS02U 信号测量接口, A1、B1、C1 是通道 1 的 3 个接口, |  |  |
| JII, JI2, JI3 | A2、B2、C2 是通道 2 的 3 个接口                                     |  |  |
| J14           | 2.54mm 间距 2×3 排针, 3.3V、5V 及 DGND 拓展接口                      |  |  |
| J16           | 2.54mm 间距 1×7 排针,板载 MCU 的 SWD 调试接口和 BOOT0 配置接口             |  |  |
| J17、J18       | 2.54mm 间距 1×12 MicroPort 接口,可搭载 TPS08U 模块                  |  |  |
| J19、J20       | 2.54mm 间距 1×8 MicroPort 接口,可搭载 TPS02R 模块                   |  |  |
| J21           | 2.54mm 间距 2×4 排针, USB 转 TTL 电平的 UART 接口, 跳帽左右短接:使用板载 MCU   |  |  |
|               | 的 UART 与 PC 进行通信。可用跳线连接外拓 MCU 与 PC 进行通信                    |  |  |

#### 表 2.4 LED 及蜂鸣器描述

| 位号   | 功能说明                                    |
|------|-----------------------------------------|
| LED1 | 红色 LED, 3.3V 供电电源指示灯                    |
| LED2 | 红色 LED, 5V 供电电源指示灯                      |
| LED3 | 红色 LED,板载 MCU 初始化成功,点亮 LED,其余状态熄灭       |
| LED4 | 红色 LED, TPS02R 通道 1 报警时闪烁 3S 后熄灭,其余状态熄灭 |
| LED5 | 红色 LED, TPS02R 通道 2 报警时闪烁 3S 后熄灭,其余状态熄灭 |
| LED6 | 红色 LED, TPS02R 报警比较模式点亮,中断模式闪烁,其余状态熄灭   |
| BZ1  | 蜂鸣器, TPS02R 报警时, 蜂鸣器响起 3S 警报声           |

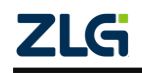

# 3. 快速使用指南

## 3.1 软件说明

| 表  | 3.1 | TPS-Kit 软件说明 |
|----|-----|--------------|
| 1X | 0.1 |              |

| 软件名  | TPS-Kit.exe                 |
|------|-----------------------------|
| 运行环境 | Windows7(64位)、Windos10(64位) |
| 使用说明 | 双击软件,直接运行                   |

## 3.2 硬件连接

| 表 | 3.2 | TPS_De | mo_KIT | 硬件连接说明 |
|---|-----|--------|--------|--------|
|---|-----|--------|--------|--------|

| 步骤 | 说明                                           |
|----|----------------------------------------------|
| 1  | 将 TPS08U 模块接入 J17 和 J18(注意方向),如不使用,空置即可      |
| 2  | 将 TPS02R 模块接入 J19 和 J20(注意方向),如不使用,空置即可      |
| 3  | 将 TPS08U 的待测信号接入 J2~J9 对应的端子,H 为通道正端,L 为通道负端 |
| 4  | 将 TPS02R 的待测信号接入 J11~J13 对应的端子               |
| 5  | 将 J1、J10、J21 的短路帽连接对应的网络到板载 MCU 上            |
| 6  | 使用 USB 线连接 TPS_Demo_KIT 评估板和 PC              |

## 3.3 软件界面

| 🛣 TPS-Kit                             |                                                                                                    |
|---------------------------------------|----------------------------------------------------------------------------------------------------|
| 串口配置                                  | 产品简介 功能配置 图像运行 v1.0.0                                                                                                    |
| 端口: COM6 ▼<br>波特率: 115200<br>① 0 打开串口 | ③     ④     ⑤       TPS08U     资料适接       高精度模拟量采集模块                                                                                                    |
| 产品型号<br>TPS08U                        | 描述:<br>TPS08U是一款用于标准工业信号测量的8通道0~20mA电流和0~5V电压隔离采集模块,可同时测<br>电流和电压信号,电流0-20mA满量程精度0.1%,电压0-5V满量程精度0.1%。模块采用sigma-<br>delta型24bit ADC,拥有较好的分辨率;TPS08U模块的输出速率为12.5Hz,8通道均分数据输出            |
| TPS02R                                | 速率,若有通道使用剩余的情况下,可关闭剩余通道,以提高其他通道数据输出速率。<br>特性:<br>内部电源隔离、通信隔离<br>数据传输方式:SPI;<br>电流精度:4-20mA,满量程精度0.1%;<br>电压精度:0-5V,满量程精度0.1%;<br>接触静电4KV,空气静电8KV;<br>隔离耐压2500VDC;<br>工作温度:-40°C~+85°C; |
| 帮助                                    | 6                                                                                                    |

#### 图 3.1 TPS-Kit 界面说明

▶ 如图 3.1 TPS-Kit 界面说明所示,总共有6部分,分别是:串口配置、产品型号、产品简介、功能配置、图像运行、帮助。

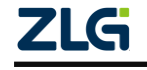

## 3.4 软件操作

## 3.4.1 串口配置

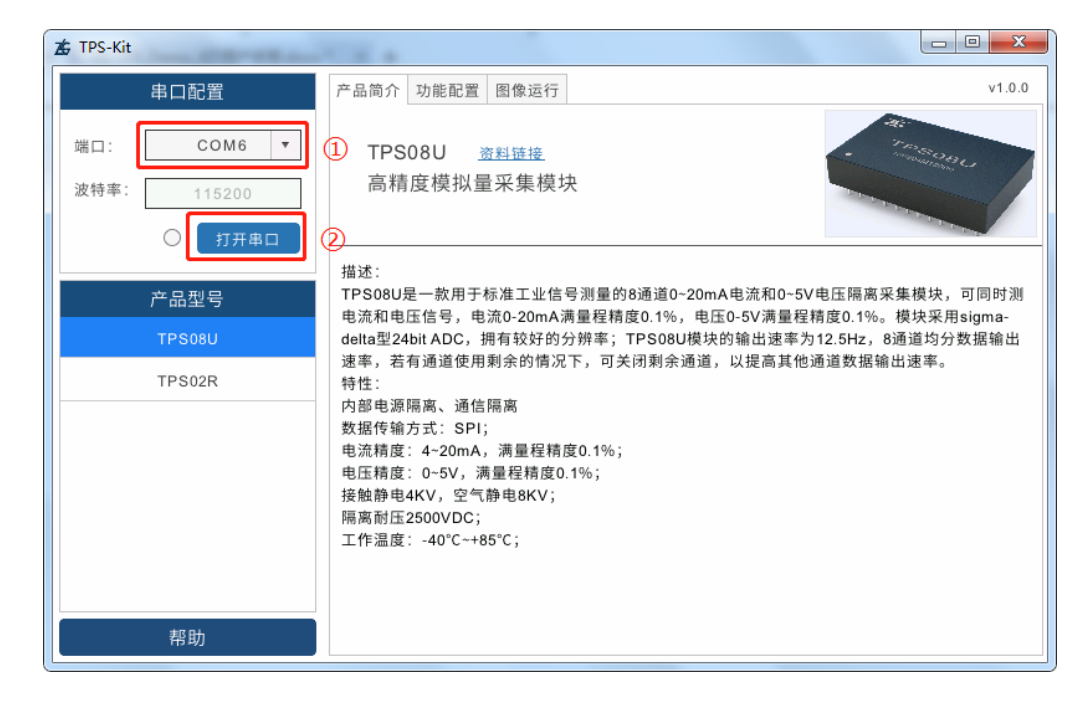

图 3.2 TPS-Kit 配置串口

▶ 如图 3.2 TPS-Kit 配置串口所示进行操作,先选择对应的端口,再点击"打开串口"。

| 🛣 TPS-Kit                           |                                                                                                    |                                                          |
|-------------------------------------|----------------------------------------------------------------------------------------------------|----------------------------------------------------------|
| 串口配置                                | 产品简介 功能配置 图像运行                                                                                                    | v1.0.0                                                   |
| 端口: COM6 ▼<br>波特率: 115200<br>● 关闭串口 | TPS08U <u>资料链接</u><br>高精度模拟量采集模块                                                                                                    | · Tangana                                                |
| 产品型号<br>TPS08U                      | 描述:<br>TPS08U是一款用于标准工业信号测量的8通道0-20mA电流和0-55<br>电流和电压信号,电流0-20mA满量程精度0.1%,电压0-5V满量程<br>13elta型24bit ADC,拥有较好的分辨率;TPS08U模块的输出速率为                                                                                                    | /电压隔离采集模块,可同时测<br>精度0.1%。模块采用sigma-<br>ŋ12.5Hz,8通道均分数据输出 |
| TPS02R                              | <ul> <li>速率,若有通道使用剩余的情况下,可关闭剩余通道,以提高其他</li> <li>特性:</li> <li>内部电源隔离、通信隔离</li> <li>数据传输方式: SPI;</li> <li>电流精度: 4~20mA, 满量程精度0.1%;</li> <li>电压精度: 0~5V,满量程精度0.1%;</li> <li>接触静电4KV,空气静电8KV;</li> <li>隔离耐压2500VDC;</li> <li>工作温度: -40°C~+85°C;</li> </ul> | 通道数据输出速率。                                                |
| 帮助                                  |                                                                                                    |                                                          |

## 3.4.2 产品型号-TPS08U

- 图 3.3 TPS-Kit 选择 TPS08U
- ▶ 如图 3.3 TPS-Kit 选择 TPS08U 所示,软件打开后默认显示的页面已选中 TPS08U,或 手动在"产品型号"中选择"TPS08U"。

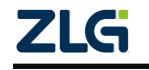

## 3.4.3 产品简介-TPS08U

| ★ TPS-Kit                           |                                                                                                    |
|-------------------------------------|----------------------------------------------------------------------------------------------------|
| 串口配置                                | 产品简介 功能配置 图像运行 v1.0.0                                                                                                    |
| 端口: COM6 ▼<br>波特率: 115200<br>● 关闭串口 | ①     TPS08U <u>適料链接</u> ②        高精度模拟量采集模块                                                                                                    |
| 产品型号                                | 描述:<br>TPS08U是一款用于标准工业信号测量的8通道0-20mA电流和0-5V电压隔离采集模块,可同时测<br>电流和电压信号,电流0-20mA满量程精度0.1%。电压0-5V满量程精度0.1%。模块采用sigma-                                                                       |
| TPS08U                              | delta型24bit ADC,拥有较好的分辨率;TPS08U模块的输出速率为12.5Hz,8通道均分数据输出                                                                                                    |
| TPS02R                              | 速率,若有通道使用剩余的情况下,可关闭剩余通道,以提高具他通道数据输出速率。<br>特性:<br>内部电源隔离、通信隔离<br>数据传输方式:SPI;<br>电流精度:4~20mA,满量程精度0.1%;<br>电压精度:0~5V,满量程精度0.1%;<br>接触静电4KV,空气静电8KV;<br>隔离耐压2500VDC;<br>工作温度:-40°C~+85°C; |
| 帮助                                  |                                                                                                    |

图 3.4 TPS08U 产品简介

▶ 如图 3.4 TPS08U产品简介所示,选择"产品简介",即可查看 TPS08U 模块的相关信息。如果想要了解 TPS08U 更详细的资料,请点击"资料链接"进行查阅。

| TPS-Kit     |      |                                                                                                    | x    |
|-------------|------|----------------------------------------------------------------------------------------------------|------|
| 串口配置        | 产品简介 | 功能配置 图像运行 v1                                                                                                    | .0.0 |
| 端口: COM6 ▼  | 1    |                                                                                                    |      |
| 波特率: 115200 | 2    | 开启 关闭     开启 关闭     开启 关闭       通道1     ・     ・     通道4     ・     ・     通道7     ・       通道2     ・     ・     通道5     ・     ・     通道8     ・       通道3     ・     ・     通道6     ・     ・     所有通道     ・ |      |
| 产品型号        |      | 电压 电流 电压 电流                                                                                                    |      |
| TPS08U      | 3    | 通道1、2 🖲 🔾 通道5、6 🖲 🔾                                                                                                    |      |
| TPS02R      |      | 通道3、4 💿 🔿 通道7、8 💿 🔿                                                                                                    |      |
|             |      | ④ 应用配置                                                                                                    |      |
| 帮助          |      |                                                                                                    |      |

#### 3.4.4 功能配置-TPS08U

图 3.5 TPS08U 功能配置

▶ 如图 3.5 TPS08U 功能配置所示,按以下步骤操作:

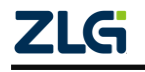

#### User Manual

# TPS\_Demo\_KIT 用户手册

数据采集模块演示评估板

- ① 点击"功能配置"。
- ② 配置通道使能,不使用的通道可选择关闭,以提高传输速率。
- ③ 配置通道模式,"电压"模式:采集电压信号,"电流"模式:采集电流信号。
- ④ 应用配置。

## 3.4.5 配置成功-TPS08U

| 🛣 TPS-Kit   |         |                         |     |      |                   |        |       |                               |                          | - <b>O X</b> |
|-------------|---------|-------------------------|-----|------|-------------------|--------|-------|-------------------------------|--------------------------|--------------|
| 串口配置        | 产品简介 功能 | 能配置 图像                  | 运行  |      |                   |        |       |                               |                          | v1.0.0       |
| 端口: COM3 ▼  |         |                         |     |      |                   |        |       |                               |                          |              |
| 波特率: 115200 |         | 诵道1                     | 开启  | 关闭   | <b>涌</b> 道/       | 开启;    | 关闭    | 通道7                           | 开启 关闭                    |              |
| ● 关闭串口      |         | 通道2<br>通道3              | •   | 000  | 通道4<br>通道5<br>通道6 | ©<br>@ | 000   | 通道7<br>通道8<br><sub>开启所有</sub> | <ul> <li>美闭所有</li> </ul> |              |
| 产品型号        |         |                         |     | 电压   | 电流                |        |       | 电压                            | 玉 电流                     |              |
| TPS08U      |         | 通道1、                    | 2   | ۲    | 0                 | 通道     | 首5、€  | 6 0                           |                          |              |
| TPS02R      |         | 通道3、                    | 4   | ۲    | $\bigcirc$        | 通道     | 道7、 8 | 3 (                           | $\circ$                  |              |
|             |         |                         |     |      | 应用                | 目配置    |       |                               |                          |              |
|             | (       | <ol> <li>功能配</li> </ol> | 置:百 | 己置成功 | b                 |        |       |                               |                          |              |

图 3.6 TPS08U 配置成功

▶ 配置成功如图 3.6 TPS08U 配置成功所示。

### 3.4.6 配置失败-TPS08U

| TPS-Kit                      |                         |                                                                                                    |                                                            | - <b>D</b> X |
|------------------------------|-------------------------|----------------------------------------------------------------------------------------------------|------------------------------------------------------------|--------------|
| 串口配置                         | 产品简介 功能配置 图像运行          |                                                                                                    |                                                            | v1.0.0       |
| 端口: COM3 v                   |                         |                                                                                                    |                                                            |              |
| 波特率: <u>115200</u><br>● 关闭串口 | 开启<br>通道1<br>●<br>通道2 ● | <ul> <li>关闭 开启关闭</li> <li>通道4 ● ○</li> <li>通道5 ● ○</li> </ul>                                                                                                    | <ul> <li>开启关闭</li> <li>通道7 ● ○</li> <li>通道8 ● ○</li> </ul> |              |
| 产品型号                         | 通道3 ④                   | <ul> <li>〕 通道6 ● ○</li> <li>●</li> <li>●</li> <l< th=""><th><sub>开启所有</sub> 关闭所有<br/>电压 电流</th><th></th></l<></ul> | <sub>开启所有</sub> 关闭所有<br>电压 电流                              |              |
| TPS08U                       | 通道1、2                   | <ul> <li>通道5</li> </ul>                                                                                                    | 6 🔍 🔿                                                      |              |
| TPS02R                       | 通道3、4                   | <ul> <li>通道7</li> </ul>                                                                                                    | 8 🔍 🔿                                                      |              |
|                              |                         | 应用配置                                                                                                    |                                                            |              |
|                              | 1                       |                                                                                                    |                                                            |              |
|                              | 功能配置:发生错议               | 吴,错误码224                                                                                                    |                                                            |              |

图 3.7 TPS08U 配置失败

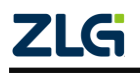

- ▶ 配置失败如图 3.7 TPS08U 配置失败所示,请检查:
- USB 线是否连接正常
- 软件端口号是否选择正确
- J21 的串口短路帽是否正确连接(左右短接)
- J1 的 SPI 短路帽是否正确连接(左右短接)
- 模块是否正确安装在评估板上

## 3.4.7 图像运行-TPS08U

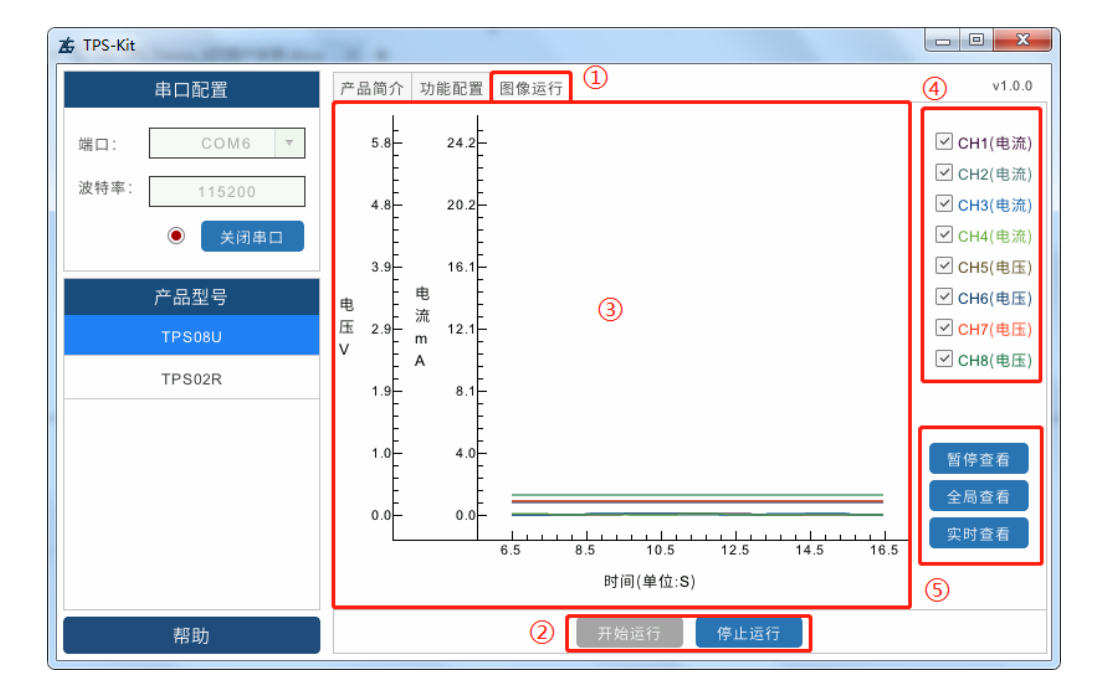

图 3.8 TPS08U 图像运行

- ▶ 如图 3.8 TPS08U 图像运行所示,图像运行界面共分为6大部分,分别是:
- ① 点击"图像运行"。
- ② 点击"开始运行"即可开始图像运行。
- ③ 点击"停止运行"即可终止图像运行。
- ④ 图像信号,按住鼠标左键框选信号,即可放大信号进行查看,按住鼠标滚轮可缩小图像。
- ⑤ 通过点击右边通道前的"□",可取消或开启对应通道信号的显示。
- ⑥ "暂停查看"可暂停图像,"全局查看"可看所有时间的图像,"实时查看"即当前图像。

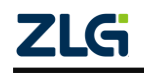

## 3.4.8 产品型号-TPS02R

| 🛣 TPS-Kit                           |                                                                                                    |
|-------------------------------------|----------------------------------------------------------------------------------------------------|
| 串口配置                                | 产品简介 功能配置 图像运行 v1.0.0                                                                                                    |
| 端口: COM6 ▼<br>波特率: 115200<br>● 关闭串口 | TPS02R 资料链接     资料链接       双通道隔离测温模块     Image: Constraint of the second second seco |
| 产品型号                                | 描述:<br>TPS02R隔离热电阻温度测量模块是一款高度集成的隔离测温模块,具有高稳定性,高精度,宽                                                                                                    |
| TPS08U                              | 耐压等特点,且操作便捷,只需接入PT100热电阻,即可完成温度的采集。模块作为从机采用标<br>准ⅡC 接口直接输出以℃为单位的温度数据。模块的测温精度高达0.02%±0.1℃,分辨率高达0.                                                                                                    |
| TPS02R                              | 01°C。模块内置电气隔离,保证测量不受干扰。采用较小的体积设计,更易于集成到各种测温设<br>备中。                                                                                                    |
| 1                                   | 特任:<br>两通道PT100热电阻测量<br>-200°C-850°C测温范围<br>0.01°C测温分辨率<br>0.02%±0.1°C测温误差<br>10ppm±0.1°C温漂<br>隔离耐压2500Vrms<br>工作环境 -40°C-+85°C                                                                                                    |
| 帮助                                  |                                                                                                    |

图 3.9 TPS-Kit 选择 TPS02R

▶ 如图 3.9 TPS-Kit 选择 TPS02R 所示,在"产品型号"中选择"TPS02R"。

## 3.4.9 产品简介-TPS02R

| TPS-Kit                   | N 8 4                                                                                                    |                  |
|---------------------------|----------------------------------------------------------------------------------------------------|------------------|
| 串口配置                      | 产品简介 功能配置 图像运行                                                                                                    | v1.0.0           |
| 端口: COM6 ▼<br>波特率: 115200 | <ol> <li>TPS02R <u>资料链接</u> ②</li> <li>双通道隔离测温模块</li> </ol>                                                                                                    |                  |
| 产品型号                      | 描述:<br>TPS02R隔离热电阻温度测量模块是一款高度集成的隔离测温模块,                                                                                                    | 具有高稳定性,高精度,宽     |
| TPS08U                    | 間上等特点,且兼作使使,只需按尺件100点电信,即与完成温度的<br>准IIC接口直接输出以℃为单位的温度数据。模块的测温精度高达0.0                                                                                                    | 02%±0.1℃,分辨率高达0. |
| TPS02R                    | 01°C。模块内置电气隔离,保证测量不受干扰。采用较小的体积设计<br>备中。<br>特性:<br>两通道PT100热电阻测量<br>-200°C-850°C测温范围<br>0.01°C测温分辨率<br>0.02%±0.1°C测温误差<br>10ppm±0.1°C测温误差<br>10ppm±0.1°C温漂<br>隔离耐压2500Vrms<br>工作环境 -40°C~+85°C | ⁺,更易于集成到各种测温设    |
| 帮助                        |                                                                                                    |                  |

图 3.10 TPS02R 产品简介

▶ 如图 3.10 TPS02R 产品简介所示,在"产品型号"中选择"TPS02R",即可查看 TPS02R 模块的相关信息。如果想要了解 TPS02R 模块更详细的资料,请点击"资料链接"进行查阅。

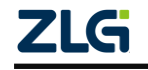

## 3.4.10 功能配置-TPS02R

| TPS-Kit     |        |                  |          |
|-------------|--------|------------------|----------|
| 串口配置        | 产品简介 功 | 力能配置 图像运行        | v1.0.0   |
| 端口: COM6 ▼  | 1      |                  | _        |
| 波特率: 115200 |        | 通道使能 🗹 通道1 🖌 通道2 |          |
| ● 关闭串口      |        | 输出频率 40Hz        | <b>v</b> |
| 产品型号        |        | 报警模式 中断模式        | •        |
| TPS08U      | 2      | 报警极性 正           | <b>v</b> |
| TPS02R      |        | 触发次数 4           | •        |
|             |        | 报警温度上限 38.0000   | ]°C      |
|             |        | 报警温度下限 37.0000   | °C       |
|             |        | ③                | _        |
| 帮助          |        |                  |          |

图 3.11 TPS02R 功能配置

▶ 如图 3.11 TPS02R 功能配置所示,按以下步骤操作:

① 点击"功能配置"。

② 评估板的 TPS02R 默认使用 IIC 地址: 0x49。报警等相关设置信息,可查看 TPS02R 模块的用户手册。

③ 点击"应用配置"。

| TPS-Kit        |                                                                                                 |       |
|----------------|-------------------------------------------------------------------------------------------------|-------|
| 串口配置           | 产品简介 功能配置 图像运行                                                                                  | v1.0. |
| 端口: COM3 ▼     | 通道使能 🖌 通道1 🖌 通道2                                                                                |       |
| 波符率: 115200    | 输出频率 40Hz 🔻                                                                                     |       |
|                | 报警模式 比较模式 ▼                                                                                     |       |
| 产品型号<br>TPS08U | 报警极性 正 ▼                                                                                        |       |
| TPS02R         | 触发次数 4 ▼                                                                                        |       |
|                | 报警温度上限 100.0000 °C                                                                              |       |
|                | (注意:上限温度值应高于下限,否则会配置失败。)           报警温度下限           -20.0000           (注意:下限温度值应低于上限,否则会配置失败。) |       |
|                | 应用配置                                                                                            | -     |

#### 3.4.11 配置成功-TPS02R

图 3.12 TPS02R 配置成功

▶ 配置成功如图 3.12 TPS02R 配置成功所示。

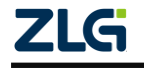

数据采集模块演示评估板

### 3.4.12 配置失败-TPS02R

| ★ TPS-Kit   |                          | - • • × |  |  |  |  |  |
|-------------|--------------------------|---------|--|--|--|--|--|
| 串口配置        | 产品简介 功能配置 图像运行           | v1.0.0  |  |  |  |  |  |
| 端口: COM3 ▼  | 通道使能 🗹 通道1 🗹 通道2         | ]       |  |  |  |  |  |
| 波村李. 115200 | 输出频率 40Hz ▼              |         |  |  |  |  |  |
| ● 关闭串口      | 报警模式 比较模式 🗸              |         |  |  |  |  |  |
| 产品型号        | 报警规性 正 ▼                 |         |  |  |  |  |  |
| TPS08U      |                          |         |  |  |  |  |  |
| TPS02R      | 触发次数 4 ▼                 |         |  |  |  |  |  |
|             | 报警温度上限 100.0000 °C       |         |  |  |  |  |  |
|             | (注意:上限温度值应高于下限,否则会配置失败。) |         |  |  |  |  |  |
|             | 报警温度下限 -20.0000 °C       |         |  |  |  |  |  |
|             | (注意:下限温度值应低于上限,否则会配置失败。) |         |  |  |  |  |  |
|             | ① 应用配置                   | _       |  |  |  |  |  |
|             | 功能配置:采样率配置失败,错误码224      |         |  |  |  |  |  |

图 3.13 TPS02R 配置失败

- ▶ 配置失败如图 3.13 TPS02R 配置失败所示,请检查:
- USB 线是否连接正常
- 软件端口号是否选择正确
- J21 的串口短路帽是否正确连接(左右短接)
- J10的 IIC 短路帽是否正确连接(左右短接)
- 模块是否正确安装在评估板上

#### 3.4.13 图像运行-TPS02R

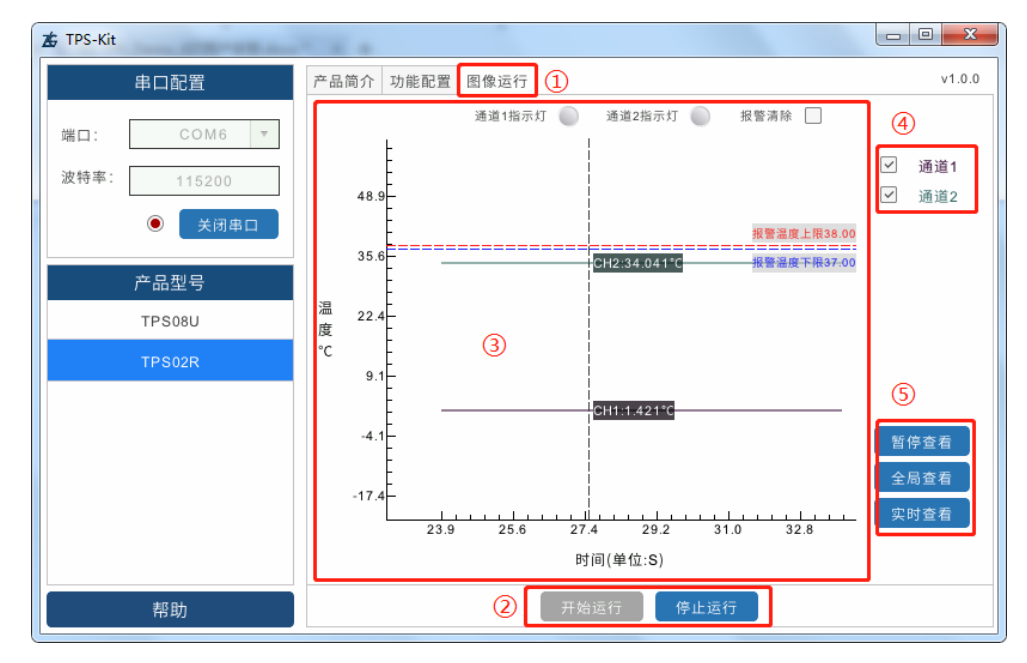

图 3.14 TPS02R 图像运行

▶ 如图 3.14 TPS02R 图像运行所示,图像运行界面共分为5大部分,分别是:

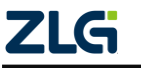

数据采集模块演示评估板

- ① 点击"图像运行"
- ② 点击"开始运行"即可开始图像运行,点击"停止运行"即可终止图像运行
- ③ 图像信号,按住鼠标左键框选信号,即可放大信号进行查看,按住鼠标滚轮可缩小图像④ 要显示图像的信号,可通过点击□,取消对应通道信号的显示
- ⑤ "暂停查看"可暂停图像,"全局查看"可看所有时间的图像,"实时查看"即当前图像

#### 3.4.14 帮助

| ★ TPS-Kit                           |                                                                                                    |                                    |
|-------------------------------------|----------------------------------------------------------------------------------------------------|------------------------------------|
| 串口配置                                | 产品简介 功能配置 图像运行                                                                                                    | v1.0.0                             |
| 端口: COM6 ▼<br>波特率: 115200<br>④ 关闭串口 | TPS08U <u>资料链接</u><br>高精度模拟量采集模块                                                                                                    | A SOAL                             |
| 产品型号<br>TPS08U                      | 描述:<br>TPS08U是一款用于标准工业信号测量的8通道0~20mA电流和0~5V电压隔离采集<br>电流和电压信号,电流0-20mA满量程精度0.1%,电压0-5V满量程精度0.1%。<br>delta型24bit ADC,拥有较好的分辨率;TPS08U模块的输出速率为12.5Hz,8通 | &模块,可同时测<br>模块采用sigma-<br>通道均分数据输出 |
| TPS02R                              | 速率,若有通道使用剩余的情况下,可关闭剩余通道,以提高其他通道数据输出<br>特性:<br>内部电源隔离、通信隔离<br>数据传输方式: SPI;                                                                           | 速率。                                |
|                                     | 电流精度:4-20mA, 满量程精度0.1%;<br>电压精度:0-5V, 满量程精度0.1%;<br>接触静电4KV,空气静电8KV;<br>隔离耐压2500VDC;<br>工作温度:-40°C~+85°C;                                           |                                    |
| 帮助                                  | 0                                                                                                    |                                    |

图 3.15 TPS-Kit 帮助

▶ 如图 3.15 TPS-Kit 帮助所示,如需获取 TPS\_Demo\_KIT 评估板更多相关资料,可点击"帮助"跳转到相关页面。

### 3.4.15 数据保存

| 名称                          | 修改日期             | 类型              | 大小        |
|-----------------------------|------------------|-----------------|-----------|
| 街 tps02r1-2020.11.10 12h19m | 2020/11/10 13:11 | Microsoft Excel | 900 KB    |
| 🐴 tps08u1-2020.11.10 13h29m | 2020/11/10 14:08 | Microsoft Excel | 1,331 KB  |
| 🛣 TPS-Kit                   | 2020/8/28 11:46  | 应用程序            | 15,503 KB |

#### 图 3.16 TPS-Kit 数据保存

▶ 如图 3.16 TPS-Kit 数据保存所示, TPS-Kit 点击图像运行后, 会自动在软件当前目录 下生成对应的 Excel 文件。Excel 文件以"模块-日期 运行起始时间"命名, 其记录了 模块的运行时间和数据。需要注意的是 TPS02R 的 Excel 数据更新较软件 TPS-Kit 的运 行图像慢1分钟。

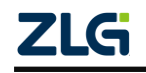

## 4. 免责声明

本着为用户提供更好服务的原则,广州致远电子有限公司(下称"致远电子")在本手 册中将尽可能地为用户呈现详实、准确的产品信息。但介于本手册的内容具有一定的时效性, 致远电子不能完全保证该文档在任何时段的时效性与适用性。致远电子有权在没有通知的情 况下对本手册上的内容进行更新,恕不另行通知。为了得到最新版本的信息,请尊敬的用户 定时访问致远电子官方网站或者与致远电子工作人员联系。感谢您的包容与支持!

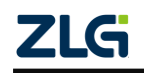

# 诚信共赢 持续学习 客户为先 专业专注 只做第一

广州致远电子股份有限公司

 更多详情请访问
 欢迎拨打全国服务热线

 www.zlg.cn
 400-888-4005

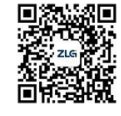